### Selmo Studio **Quick-Installation - Guide**

TT

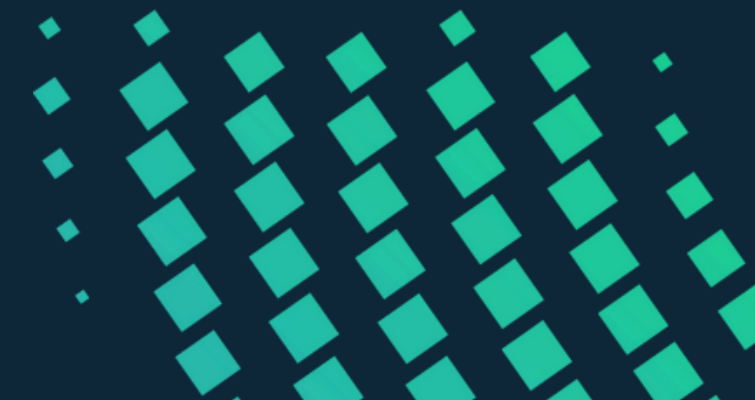

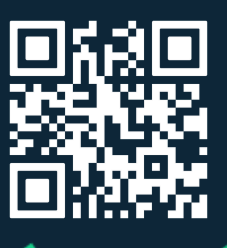

Version 1.1

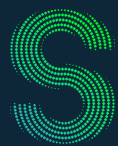

#### Quick-Start

### Inhaltsverzeichnis

| 1. Hardware-Anforderungen                                                            | 3  |
|--------------------------------------------------------------------------------------|----|
|                                                                                      | 4  |
|                                                                                      | 4  |
| 2.1 Download Selmo Studio                                                            | 4  |
| 2.2 Kontaktformular austulien                                                        | 4  |
| 2.3 DOWNload link                                                                    | 5  |
| 2.4 Download start                                                                   | 5  |
| 3 Installation                                                                       | 6  |
| • 31 Selmo Studio Installer msi                                                      | 6  |
| • 3:2 Setup Wizard                                                                   | 6  |
|                                                                                      | 0  |
| 4. Reaistrieruna                                                                     | 8  |
| 4.1 Start Selmo Studio                                                               | 8  |
| <ul> <li>4.1 Ctart Control Ctatalonia</li> <li>4.2 Lizenz Key "from File"</li> </ul> | 8  |
| • 4.3 Lizenz Key "from string"                                                       | 9  |
| • 4 4 Testlizenz aktivieren                                                          | 11 |
| <ul> <li>4.5 Testlizenz vorhanden</li> </ul>                                         | 11 |
| <ul> <li>4.6 Keine Testlizenz vorhanden</li> </ul>                                   | 12 |
|                                                                                      |    |
| 5. Wichtigste Funktionen                                                             | 14 |
| • 5.1 Hauptmenü                                                                      | 14 |
| 5.2 Logic Layer                                                                      | 14 |
| 5.3 System Layer                                                                     | 15 |
| 5.4 Assembly Layer                                                                   | 15 |
| 5.5 PLC-Code                                                                         | 16 |
| 5.6 Selmo HMI                                                                        | 16 |
|                                                                                      | 47 |
| o. verweridung                                                                       | 17 |
| 6.1 Selmo in Use                                                                     | 17 |
| 6.2 Selmo Download Center                                                            | 17 |
| 6.3 Selmo Help Center                                                                | 18 |
| 6.4 Selmo Academy                                                                    | 18 |
| 7. Impressum                                                                         | 19 |
| <ul> <li>71 Kontakt und Support</li> </ul>                                           | 10 |
|                                                                                      | 19 |

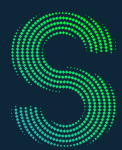

Quick-Start

#### 1. Hardware-Anforderungen

|                  | Minimum                                                        | Empfohlen                                                          |  |  |  |
|------------------|----------------------------------------------------------------|--------------------------------------------------------------------|--|--|--|
| Processor        | 1 Ghz                                                          | 2.5 Ghz+                                                           |  |  |  |
| Memory           | 8 GB                                                           | 16 GB                                                              |  |  |  |
| Storage          | 1 GB free of space                                             | 1 GB free of space                                                 |  |  |  |
| Display          | 720p                                                           | 1080p                                                              |  |  |  |
| Graphics<br>card | DirectX 9.0 support                                            | DirectX 9.0 support                                                |  |  |  |
| OS               | Windows 7 SP1                                                  | Windows 10 x64 1607+                                               |  |  |  |
| Runtimes         | .NET Desktop Runtime<br>6.0.4<br>ASP.NET Core Runtime<br>6.0.4 | .NET Desktop Runtime<br>6.0.11+<br>ASP.NET Core Runtime<br>6.0.11+ |  |  |  |

### Quick-Start

#### 2. Download

2.1 Download Selmo Studio hier: Testlizenz

#### 2.2 Kontaktformular ausfüllen

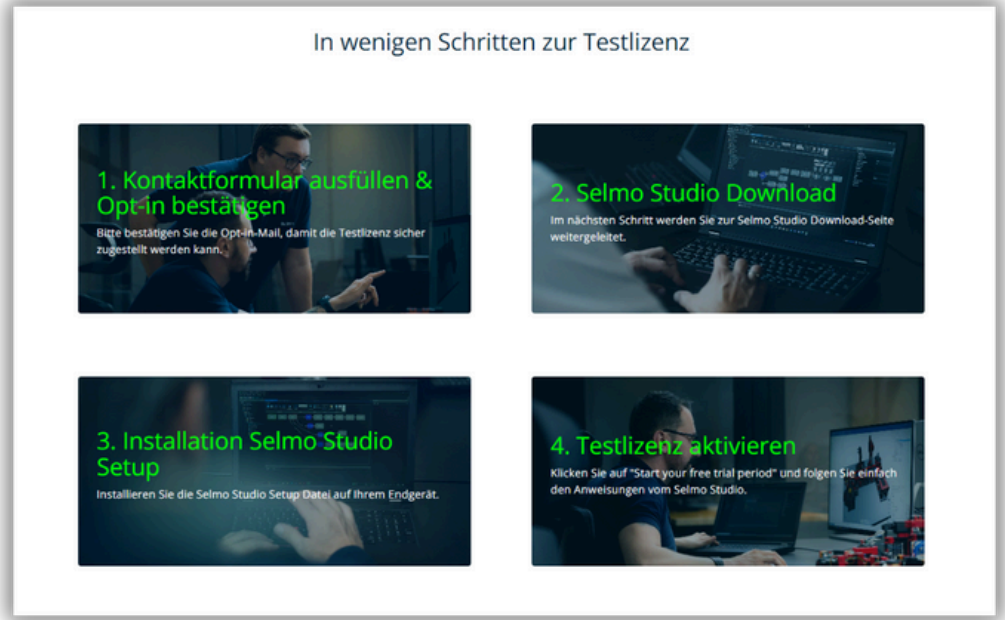

Anleitung: Wie komme ich zur Testlizenz?

2.3 Weiterleitung zur Selmo Studio Download Seite. Opt-in E-Mail bestätigen.

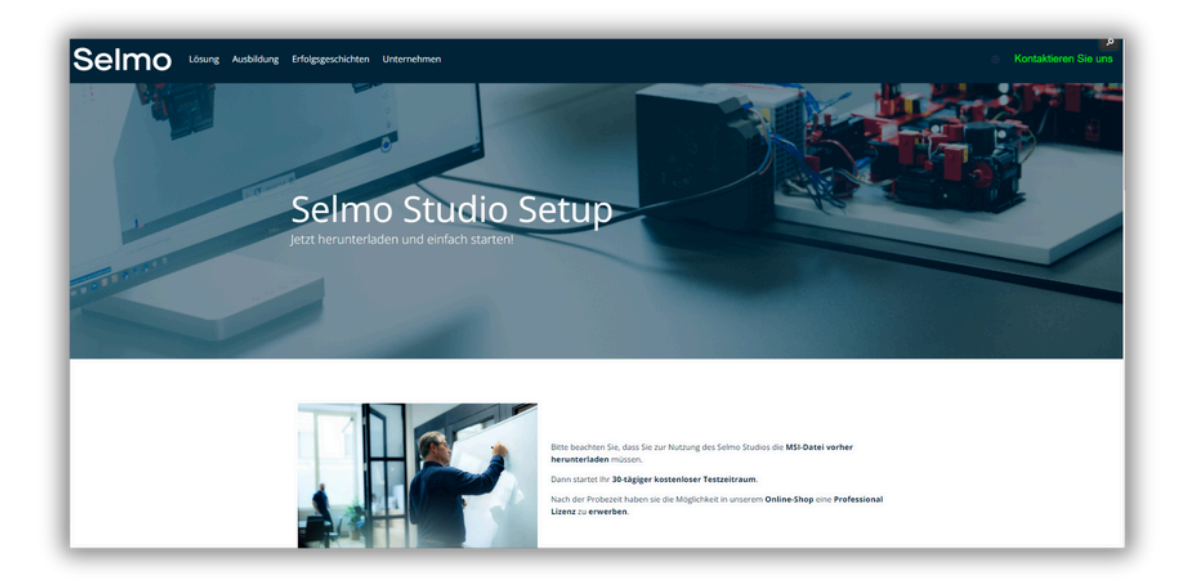

Bitte bestätigen Sie unbedingt die Opt-in-E-Mail in Ihrem Postfach, bevor Sie das Selmo Studio verwenden.

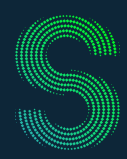

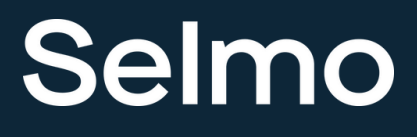

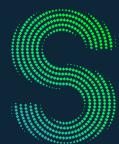

### Quick-Start

### 2. Download

#### 2.4 Download starten.

| Downloa                           | adbereich                                   |
|-----------------------------------|---------------------------------------------|
| Selmo<br>studio<br>Version 2024.4 | Selmo Studio<br>Quick- Installation - Guide |
| Setup-Datei herunterladen         | Anleitung herunterladen                     |

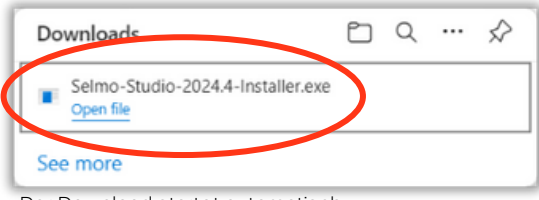

Der Download startet automatisch.

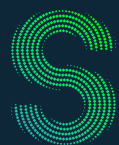

### Quick-Start

#### 3. Installation

3.1 Selmo Studio Installer.msi ausführen.

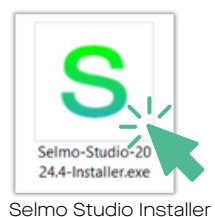

#### 3.2 Folgen Sie den Anweisungen des Selmo Studio Setup Wizards.

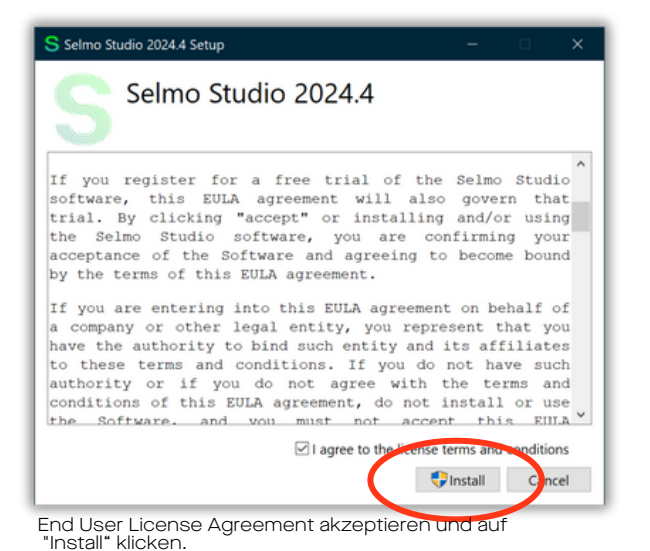

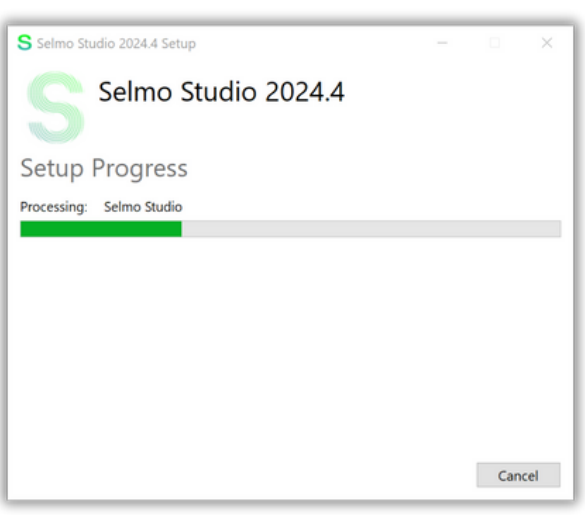

Die Vorbereitung der Installation kann Minuten dauern.

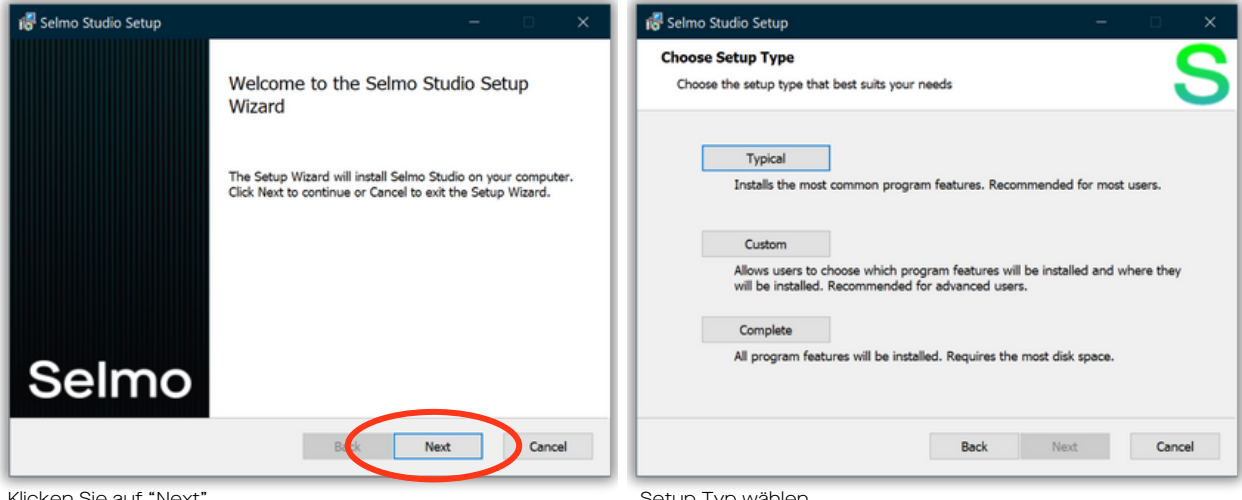

Klicken Sie auf "Next".

Setup Typ wählen.

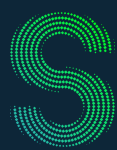

### Quick-Start

#### 3. Installation

| 🐻 Selmo Studio Setup — 🗆 🗙                                                                                                    | 🥵 Selmo Studio Setup — 🗆 🗙                                |
|----------------------------------------------------------------------------------------------------|-----------------------------------------------------------|
| Ready to install Selmo Studio                                                                                                    | Installing Selmo Studio                                   |
| Click Install to begin the installation. Click Back to review or change any of your installation<br>settings. Click Cancel to exit the wizard. | Please wait while the Setup Wizard installs Selmo Studio. |
|                                                                                                    | Status: Updating component registration                   |
|                                                                                                    |                                                           |
|                                                                                                    |                                                           |
|                                                                                                    |                                                           |
|                                                                                                    |                                                           |
|                                                                                                    |                                                           |
| Back Install Cancel                                                                                                    | Back Next Cancel                                          |
| Klicken Sie auf "Install".                                                                                                    | Die Installation kann einige Minuten dauern.              |

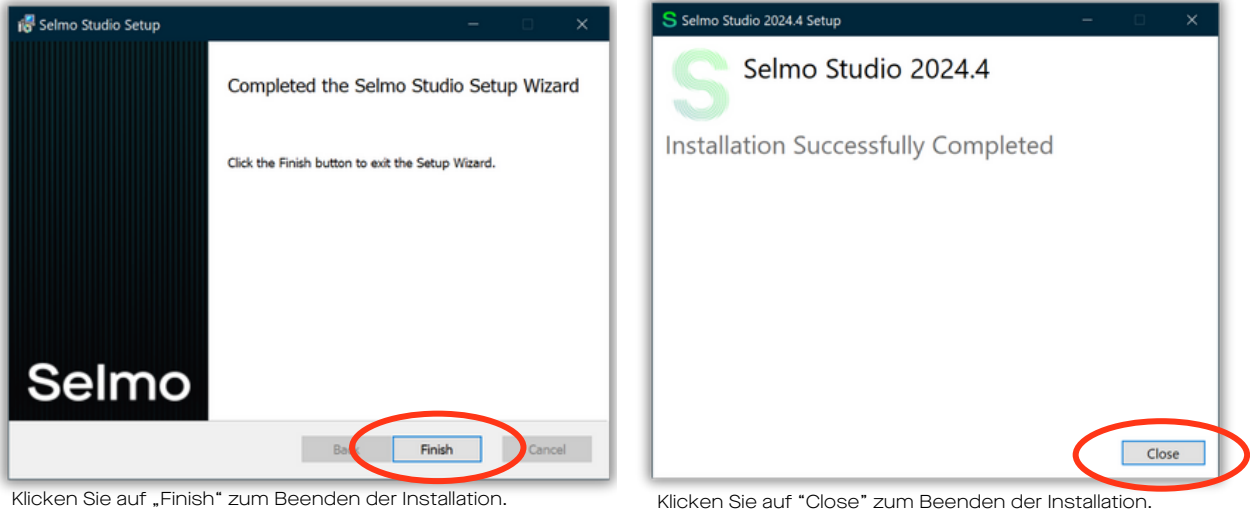

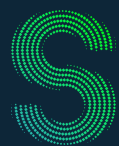

### Quick-Start

#### 4. Registrierung

#### 4.1 Selmo Studio starten.

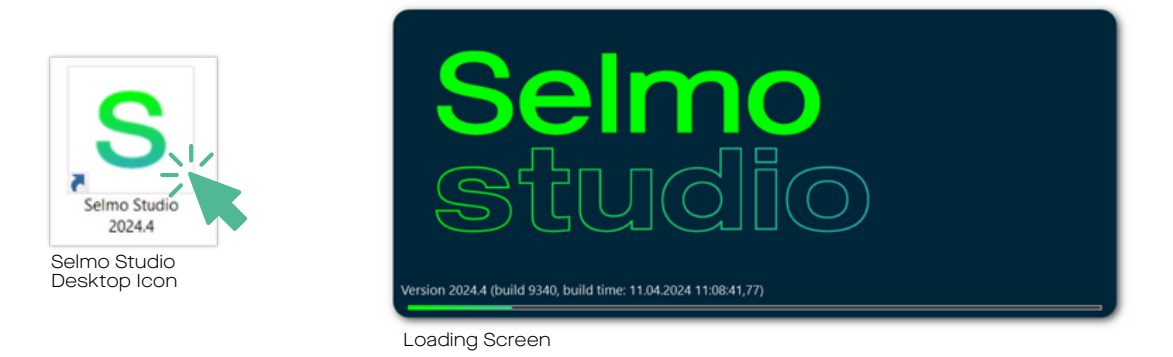

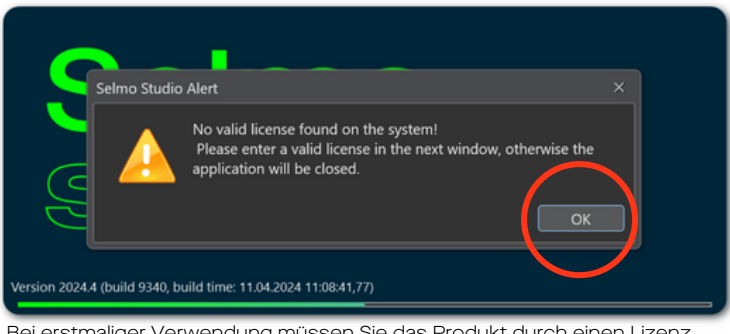

Bei erstmaliger Verwendung müssen Sie das Produkt durch einen Lizenz Key aktivieren.

4.2 Lizenz Key Aktivierung Variante 1: "Install Product License from file"

| S Product License                                                                            | -     |       | ×  |
|----------------------------------------------------------------------------------------------|-------|-------|----|
| Install License                                                                              |       |       |    |
| Start your free trial period     Selmo Shop     Install Product License from file     CEPTEP | ctrlX | store |    |
| Tr Install Product License from string CC 3C.                                                |       |       |    |
| Licensed to:                                                                                 |       |       |    |
| Expiration date:                                                                             |       |       |    |
|                                                                                              |       |       |    |
|                                                                                              |       |       |    |
|                                                                                              |       |       |    |
|                                                                                              |       |       | Ok |

Klicken Sie auf "Install Product License from file"

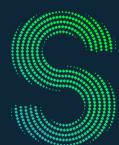

### Quick-Start

#### 4. Registrierung

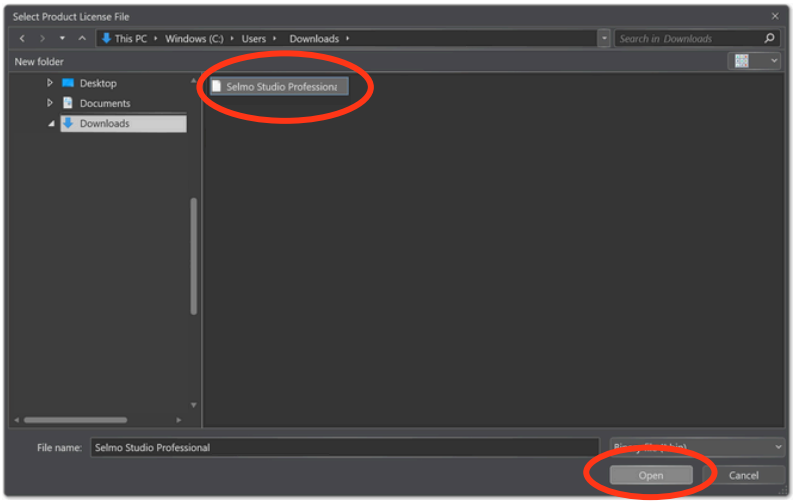

"Selmo Studio Professional.bin" Datei finden und auf "Open" klicken.

| S Product License                            |                                                  |              | -     |       | ×  |
|----------------------------------------------|--------------------------------------------------|--------------|-------|-------|----|
| Install License                              |                                                  |              |       |       |    |
| Install Product License                      | <ul> <li>Start your free trial period</li> </ul> | 🎽 Selmo Shop | ctrlX | store |    |
| Current installed user                       | license:                                         |              |       |       |    |
| Product level: Profes Selmo St               | idio Message                                     |              |       |       |    |
| Licensed to: Vornam<br>Expiration date: 12/3 | Successfully installed new product li            | cense!       |       |       |    |
|                                              |                                                  |              |       |       | Ok |

Nach erfolgreicher Eingabe Ihres Lizenz Keys auf "OK" klicken.

#### 4.3 Lizenz Key Aktivierung Variante 2: "Install Product License from string"

| S Product License                             |       |       |    |
|-----------------------------------------------|-------|-------|----|
| Install License                               |       |       |    |
| 🖉 🔛 Start your free trial period 🖉 Selmo Shop | ctrlX | store |    |
| Install Product License from file             |       |       |    |
| Tr Install Product License from string        |       |       |    |
| Product level: no installed license           |       |       |    |
| Licenced to:                                  |       |       |    |
| Expiration date:                              |       |       |    |
|                                               |       |       |    |
|                                               |       |       |    |
|                                               |       |       |    |
|                                               |       |       |    |
|                                               |       |       |    |
|                                               |       |       | OK |

Klicken Sie auf "Install Product License from string"

(

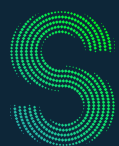

### Quick-Start

#### 4. Registrierung

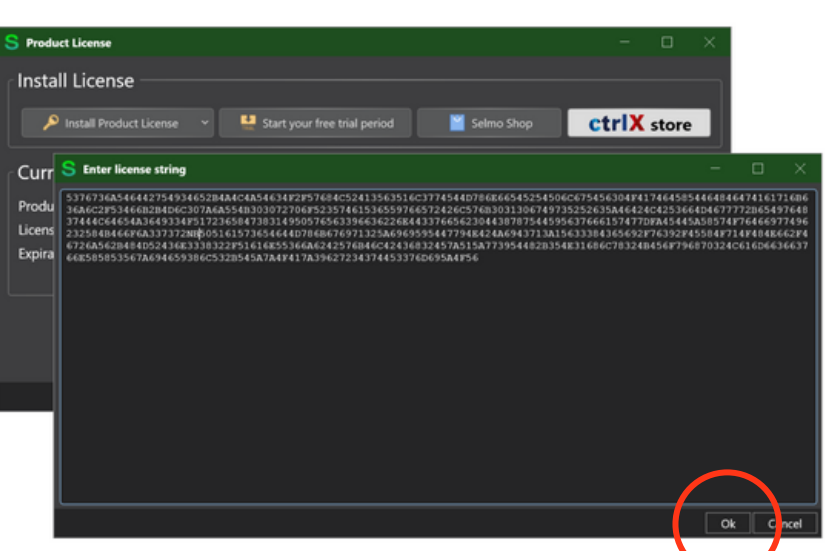

Geben Sie hier Ihren erhaltenen Lizenz Key ein und bestätigen Sie mit "OK".

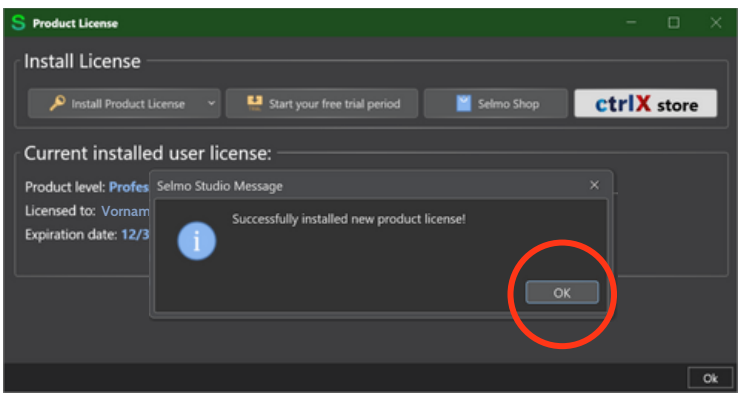

Nach erfolgreicher Eingaben Ihres Lizenz Keys auf "OK" klicken.

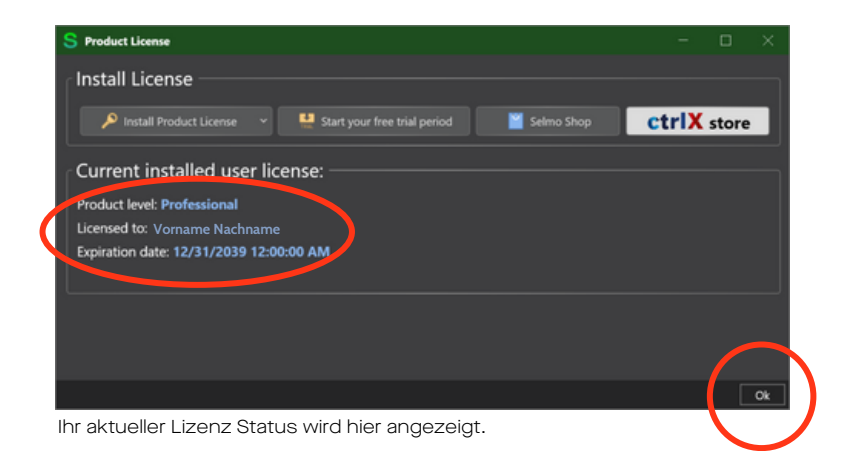

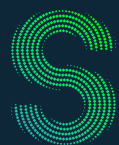

### Quick-Start

#### 4. Registrierung

#### 4.4 Testlizenz Aktivierung

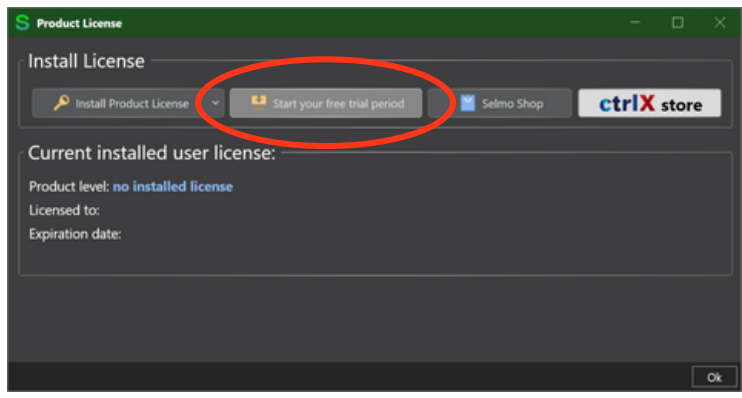

Aktivierung der Testlizenz.

#### 4.5 Testlizenz vorhanden - Step 1

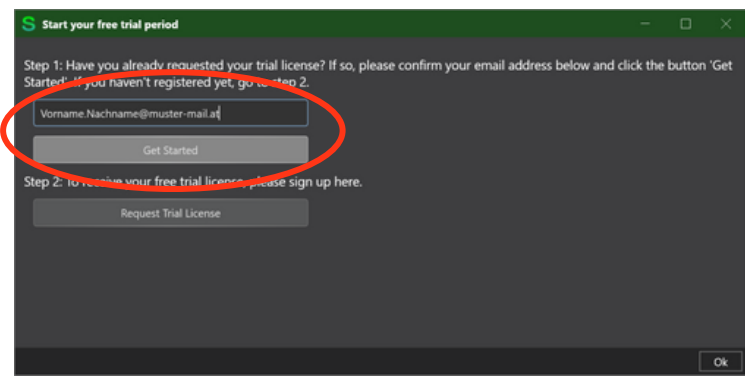

Step 1: Bestätigen Sie Ihre E-Mail Adresse hier, falls sie schon eine Testlizenz auf unserer Website beantragt haben.

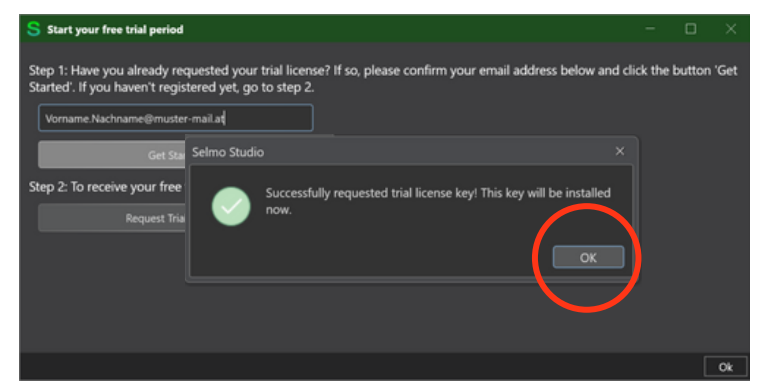

Step 1: Nach erfolgreicher Verifizierung Ihrer E-Mail Adresse auf "OK" klicken.

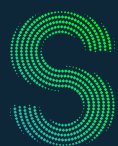

### Quick-Start

#### 4. Registrierung

4.5 Testlizenz nicht vorhanden - Step 2

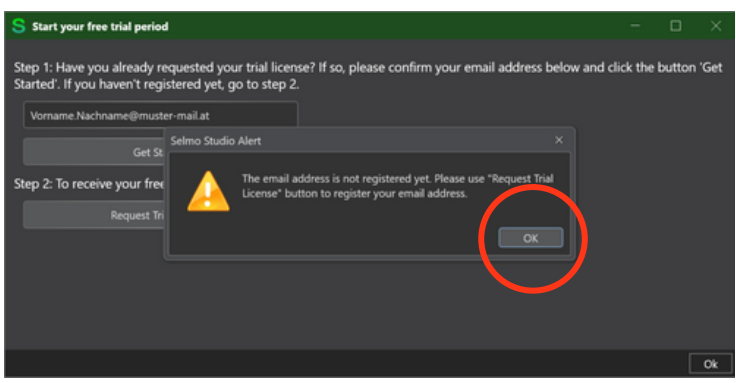

Hinweis: Sollten Sie noch keine Testlizenz beantragt haben, kommt diese Meldung und Sie müssen mit "Step 2" fortfahren.

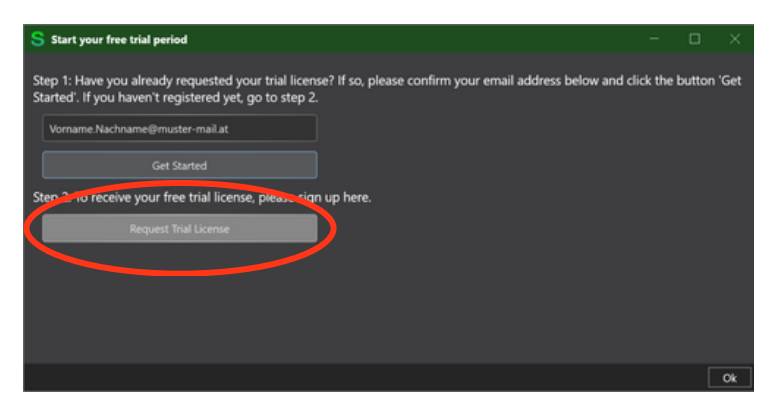

Step 2: Sie müssen eine Testlizenz auf unserer Webseite beantragen um das Selmo Studio testen zu können. Klicken Sie dafür auf "Request Trial License".

| NACHNAME*                                                                                                    |                                                                                                    |
|----------------------------------------------------------------------------------------------------|----------------------------------------------------------------------------------------------------|
| UNTERNEHMENSNAME*                                                                                                    |                                                                                                    |
| E-MAIL*                                                                                                    | TELEFONNUMMER*                                                                                                    |
| POSITION IM UNTERNEHM                                                                                                    | EN                                                                                                    |
| Seima Technology GmbH verpflic<br>ihre persönlichen Daten nur zur<br>Produkte und Dienstleistungen. V<br>sowie andere Inhaher, die für Sie-<br>dass wir Sie zu diesem Zweck kor<br>möchter:  | thet skitt, thre Privatsplater zu schützen und zu respektieren. Wir verwenden<br>kerwaltung times kontos und zur Bereitstellung die von ihrem angefonderten<br>non interesses sein konten, informieren. Verm Sie damt einverstanden nind,<br>datilieren, geben Sie bite unten au, wie de von uns kondatilier werden<br>achrichtigungen von Seimo Technology GmbH zu erhalten.*                                                                                                    |
| Sie können diese Benachrichtigu<br>unseren Datenschutzverfahren u<br>unserer Datenschutzrichtlinie.<br>Indem Sie unten auf "Einsenden"<br>angegebenen persönlichen Dater<br>bereitzustellen. | ngen jederzet abbesteller. Webre Informationen zum Abbestellen, zu<br>nd dazu, wie ihre Privatephiere schutzen und registeren. Enden Sie in<br>Nacken, simmer Bau, dass Seine Technology GmbH die eben<br>speichert und verarbeitet, um Ihren die angeforderten Inhabe                                                                                                    |
| EINSEMDEN                                                                                                    | gesoficiat datah HCAPTCHA<br>Belancukanskirang<br>Inconsplanskirang                                                                                                    |
|                                                                                                    | NACHNAME* UNTERNEHMENSNAME* UNTERNEHMENSNAME* E-MAIL* POSITION IM UNTERNEHM Seines Torboology Goods veryfilt Produkte und Devolsterestingen Societation (Control of the second second se |

Step 2: Füllen Sie das Formular <u>hier</u> aus und klicken Sie auf "Einsenden".

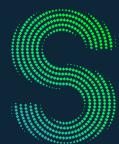

### Quick-Start

#### 4. Registrierung

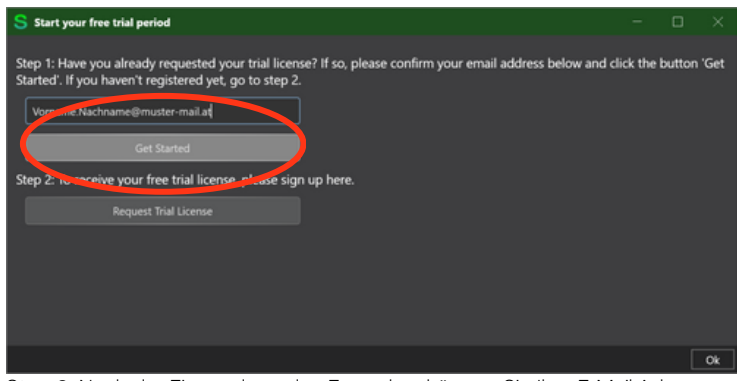

Step 2: Nach der Einsendung des Formulars können Sie Ihre E-Mail Adresse hier verifizieren und auf "Get Started" klicken.

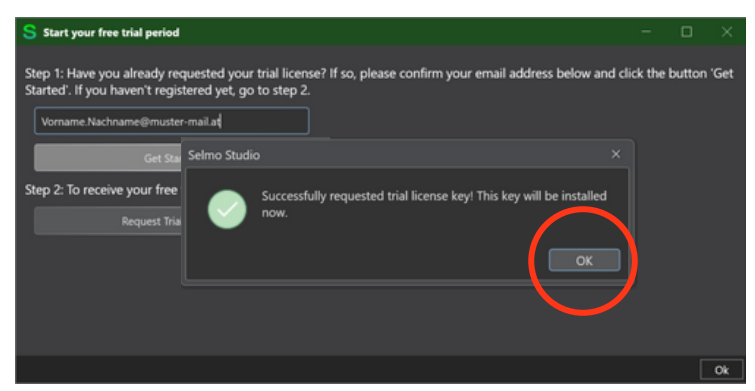

Step 2: Nach erfolgreicher Verifizierung Ihrer E-Mail Adresse auf "OK" klicken.

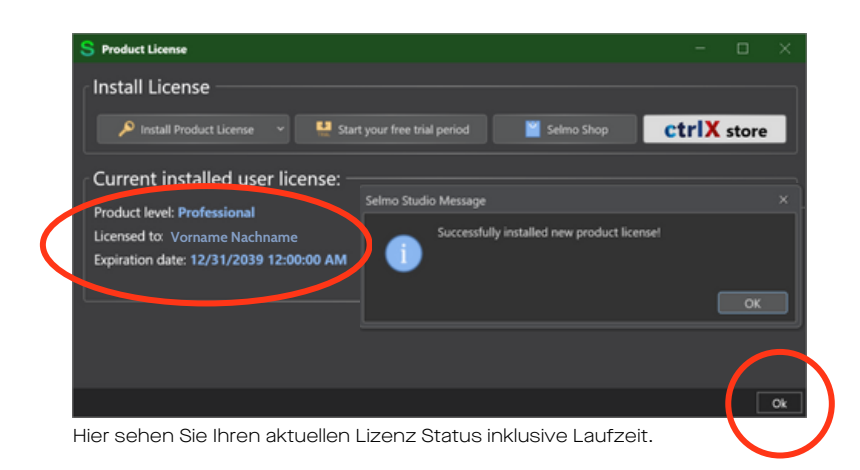

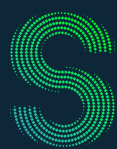

### Quick-Start

#### 5. Wichtigste Funktionen

#### 5.1 Hauptmenü

| S Salma Studia 2023 7 8 Perfessi | w (blev soft Schraduss)                                                                                                    |                                                                     | - 0 × |
|----------------------------------|----------------------------------------------------------------------------------------------------|---------------------------------------------------------------------|-------|
| the view Generater Tash          |                                                                                                    |                                                                     |       |
|                                  |                                                                                                    |                                                                     |       |
| Project Explored                 |                                                                                                    | species.                                                            |       |
| a 🗖 thins and a                  |                                                                                                    | III AT                                                              |       |
| Erget system                     |                                                                                                    | All Advander Release hangs                                          |       |
| A time                           |                                                                                                    |                                                                     |       |
| Pepel notes                      | 🔺 🚺 * Selmo studio                                                                                                    |                                                                     |       |
| P . 1042                         |                                                                                                    |                                                                     |       |
| Parameters                       | 🚑 Target system                                                                                                    | Operands initialization once<br>Removed Membrane Johnson Proclamati | fate  |
| - Indones                        | A times                                                                                                    | - HMI Common                                                        |       |
| P 🗖 1017                         | - Ucense                                                                                                    |                                                                     |       |
| <ul> <li>Separat</li> </ul>      | Project potes                                                                                                    |                                                                     |       |
| Anaroliy Los                     | Tojet hote                                                                                                    | Eng Source Fain                                                     |       |
| <ul> <li>System Layer</li> </ul> | 🖌 💊 Plant:                                                                                                    |                                                                     |       |
| Parameters<br>A server           |                                                                                                    | <ul> <li>Hill Pastures</li> </ul>                                   |       |
| ow cont                          | P CMZ                                                                                                    |                                                                     |       |
| RC code                          | Dependent                                                                                                    | Endle Gerene Vere                                                   | Taba  |
|                                  | Parameters                                                                                                    |                                                                     |       |
|                                  | 🖌 🖺 HwZonet                                                                                                    |                                                                     |       |
|                                  |                                                                                                    |                                                                     |       |
|                                  | Parameters                                                                                                    | Enable Spillers Layer Fires                                         | later |
|                                  |                                                                                                    | . Hill Multilew                                                     |       |
|                                  | Þ 🦲 TCMZ                                                                                                    |                                                                     |       |
|                                  |                                                                                                    |                                                                     |       |
|                                  | A 💭 Sequence i                                                                                                    | Send OFC US Settings                                                |       |
|                                  | Logic Lawer                                                                                                    | Manhand Items per Subscription                                      |       |
|                                  |                                                                                                    |                                                                     |       |
|                                  | Assembly Layer                                                                                                    |                                                                     |       |
|                                  |                                                                                                    | Samer Hamana                                                        |       |
|                                  | System Layer                                                                                                    | - Target Windows Settings                                           |       |
|                                  |                                                                                                    |                                                                     |       |
|                                  | Parameters                                                                                                    | Speaker their files                                                 |       |
|                                  |                                                                                                    | Seat Seten                                                          |       |
|                                  |                                                                                                    | - Target TarleCAT & Sartings                                        |       |
|                                  | CMZ CMZ                                                                                                    |                                                                     |       |
|                                  |                                                                                                    | hercit to hod                                                       |       |
|                                  | M PLC code                                                                                                    |                                                                     |       |
|                                  | Ter and the second second seco |                                                                     |       |
|                                  |                                                                                                    |                                                                     |       |

Selmo Studio Hauptmenü: Die wichtigsten Funktionen sind in der Top-Leiste als Verknüpfungen hervorgehoben. Der Projektexplorer zeigt Ihnen Ihr Projekt, das Zielsystem, die Lizenz und die Anlagenstruktur.

#### 5.2 Logic Layer

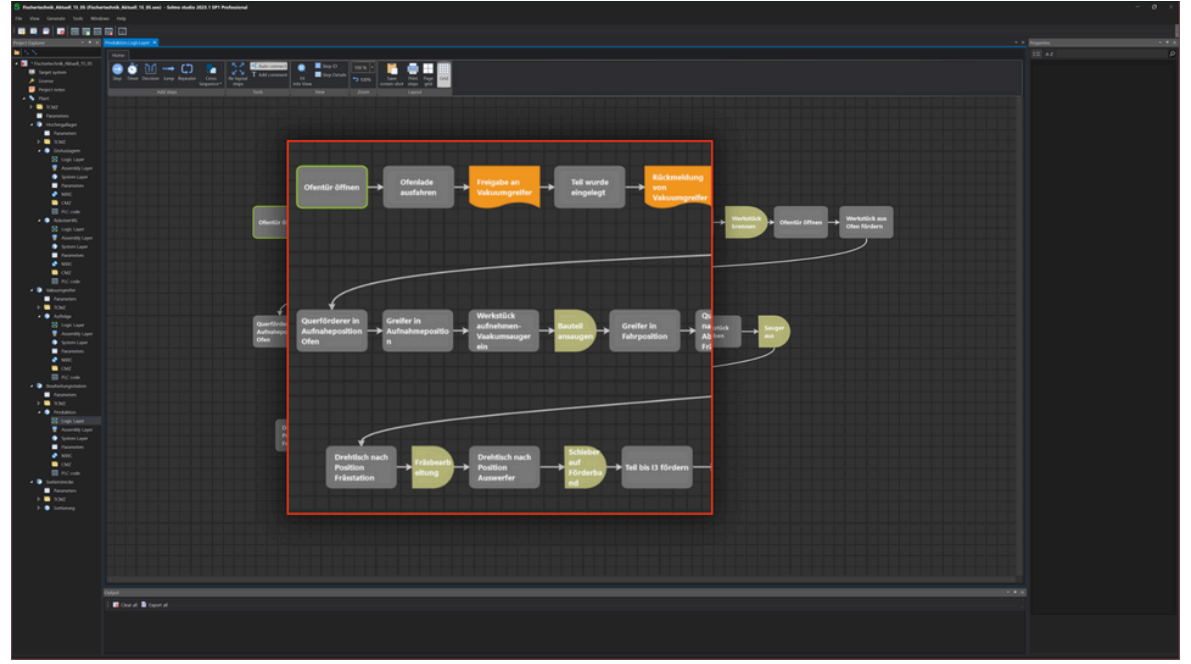

Logic Layer: Die Logikebene dient dazu, die Schritte des Modells auf einer grafischen Oberfläche vorzumodellieren.

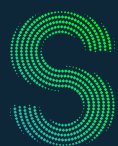

### Quick-Start

### 5. Wichtigste Funktionen

#### 5.3 System Layer

|                                                                                                    |                                                                                                    | + 💽 * Fischerteckerk, Almerk 15, 55              | I THE IN THE REPORT OF THE REPORT OF THE        |              |                                               | · Pid Cade Secondar                             |                            |
|----------------------------------------------------------------------------------------------------|----------------------------------------------------------------------------------------------------|--------------------------------------------------|-------------------------------------------------|--------------|-----------------------------------------------|-------------------------------------------------|----------------------------|
|                                                                                                    |                                                                                                    | 🐺 Sarget system                                  |                                                 |              |                                               |                                                 |                            |
|                                                                                                    |                                                                                                    | A Linear                                         | in in-Out Out Man Invested Edition              | Netro Street |                                               |                                                 |                            |
|                                                                                                    | Image: state in the image: state in the image: state in | reported                                         |                                                 |              |                                               |                                                 |                            |
|                                                                                                    |                                                                                                    | F 🛄 1542                                         |                                                 |              | MPO L Ofensc Querfő Drehtisch Fördert         | Constant of the Budgetiet Balance               |                            |
|                                                                                                    |                                                                                                    | Parameters                                       |                                                 |              |                                               | Removed in the area Advertised in the first     |                            |
|                                                                                                    |                                                                                                    | Preventers                                       |                                                 |              |                                               |                                                 |                            |
|                                                                                                    |                                                                                                    | F 🖬 1342                                         |                                                 |              |                                               |                                                 |                            |
|                                                                                                    |                                                                                                    | e 💿 linkelapen                                   |                                                 |              |                                               |                                                 |                            |
|                                                                                                    |                                                                                                    | Accessible and                                   |                                                 |              |                                               | Registeration Table                             |                            |
|                                                                                                    |                                                                                                    | <ul> <li>Spiten Layer</li> </ul>                 |                                                 |              |                                               | 10.1004                                         | and some difference of the |
|                                                                                                    |                                                                                                    | Forumeters                                       |                                                 |              |                                               | - Hill Pastures                                 |                            |
|                                                                                                    |                                                                                                    | 2 Mill                                           |                                                 |              |                                               |                                                 |                            |
|                                                                                                    |                                                                                                    | E BC side                                        |                                                 |              |                                               |                                                 |                            |
|                                                                                                    |                                                                                                    | A D ROMANN                                       |                                                 |              |                                               |                                                 |                            |
| The second second seco                                                                                                    |                                                                                                    | S topt taper                                     |                                                 |              |                                               | Contracting Copyright Day                       |                            |
|                                                                                                    |                                                                                                    | Ausentitie Layer                                 |                                                 |              |                                               | Indeferbilitetting Ind                          |                            |
|                                                                                                    |                                                                                                    | Parameters                                       |                                                 |              |                                               | IndefationLassifiere But                        |                            |
| P       0       0       0       0       0       0       0       0       0       0       0       0       0       0       0       0       0       0       0       0       0       0       0       0       0       0       0       0       0       0       0       0       0       0       0       0       0       0       0       0       0       0       0       0       0       0       0       0       0       0       0       0       0       0       0       0       0       0       0       0       0       0       0       0       0       0       0       0       0       0       0       0       0       0       0       0       0       0       0       0       0       0       0       0       0       0       0       0       0       0       0       0       0       0       0       0       0       0       0       0       0       0       0       0       0       0       0       0       0       0       0       0       0       0       0       0       0       0                                                                                                    | 9       0       0       0       0       0       0       0       0       0       0       0       0       0       0       0       0       0       0       0       0       0       0       0       0       0       0       0       0       0       0       0       0       0       0       0       0       0       0       0       0       0       0       0       0       0       0       0       0       0       0       0       0       0       0       0       0       0       0       0       0       0       0       0       0       0       0       0       0       0       0       0       0       0       0       0       0       0       0       0       0       0       0       0       0       0       0       0       0       0       0       0       0       0       0       0       0       0       0       0       0       0       0       0       0       0       0       0       0       0       0       0       0       0       0       0       0       0       0                                                                                                    | MIC                                              |                                                 |              |                                               |                                                 |                            |
| •••••••••••••••••••••••••••••                                                                                                    | Image: state state stat | OM2                                              | 1 Ofensur officen                               |              |                                               | . Hill Webblew                                  |                            |
| • • • • • • • • • • • • • • • • • • •                                                                                                    | •••••••••••••••••••••••••••••                                                                                                    | PiCode                                           | 2 Oferlade ausfahren                            |              |                                               |                                                 |                            |
| • • • • • • • • • • • • • • • • • • •                                                                                                    | • • • • • • • • • • • • • • • • • • •                                                                                                    | Parameters                                       | 3 Freigabe an Vakuumgreifer                     |              |                                               | metrosAdden Ing                                 |                            |
| Image: 1 mining mining min                                                                                                    | •••••••••••••••••••••••••••••                                                                                                    | F 🗖 told                                         | 4 Teil wurde eingelegt                          |              |                                               | Search DPC US Services                          |                            |
| Image: state state stat                                                                                                    | Image: 1 mark and 1 mark and 1 mark | e 🕒 Autolop                                      | 5 Rückmeidung von Vakuumgreifer                 |              |                                               | Manhand Same per Subscription 100               |                            |
| • Annel           • Annel           • Annel </td <td>• Anna           • Anna           • Anna</td> <td>Englisher</td> <td>6 Werkstück in Ofen fördern</td> <td></td> <td></td> <td></td> <td></td>                                                                                                    | • Anna           • Anna                                                                                                    | Englisher                                        | 6 Werkstück in Ofen fördern                     |              |                                               |                                                 |                            |
| • Monte Androne Management       Monte Androne Management       Mon                                                                                                    | • mont<br>• mont<br>• mont                                                                                                    | Series Laper                                     |                                                 |              | 0 0 0 0 0 1 0 0 1 1 0 0 0 0 0 1 0 0 S S S S   |                                                 |                            |
| • • • • • • • • • • • • • • •                                                                                                    | •••••••••••••••••••••••••••••                                                                                                    | Resenters                                        | 8 Werkstück brennen                             |              | • • • • • • • • • • • • • • • • • • •         |                                                 |                            |
| • • • • • • • • • • • • • • • • • • •                                                                                                    | Image: Series of the state of the state | 🔮 NRC                                            | 9 Ofentür öffnen                                |              |                                               | Samara Unanturna<br>Roman Millio Anno Annologia |                            |
| <ul> <li> <ul> <li></li></ul></li></ul>                                                                                                    | <ul> <li></li></ul>                                                                                                    | CMP                                              | 10 Werkstück aus Ofen fördern                   |              |                                               | Second Second                                   |                            |
| <ul> <li>Normal Antipole Antipole A</li></ul>                                                                                                    | • Norm         • Norm               | e 🛢 Brahebargatation                             | 11 Querförderer in Aufnaheposition Ofen         |              |                                               |                                                 |                            |
| A matrix and particular properties of a matrix and particular properties of a matrix and particular                                                                                                    | 1       9. model       9. model       0       0       0       0       0       0       0       0       0       0       0       0       0       0       0       0       0       0       0       0       0       0       0       0       0       0       0       0       0       0       0       0       0       0       0       0       0       0       0       0       0       0       0       0       0       0       0       0       0       0       0       0       0       0       0       0       0       0       0       0       0       0       0       0       0       0       0       0       0       0       0       0       0       0       0       0       0       0       0       0       0       0       0       0       0       0       0       0       0       0       0       0       0       0       0       0       0       0       0       0       0       0       0       0       0       0       0       0       0       0       0       0       0       0       0                                                                                                    | Reventes                                         | 12 Greifer in Aufnahmeposition                  |              |                                               | - Surget System Settings                        |                            |
| I and integration       Notation       S       S </td <td>If and if and if and</td> <td>P 🛄 1042</td> <td>13 Werkstück aufrehmen-Vaakumsauger ein</td> <td></td> <td></td> <td></td> <td></td> | If and if and if and | P 🛄 1042                                         | 13 Werkstück aufrehmen-Vaakumsauger ein         |              |                                               |                                                 |                            |
| • mark         • mark                                                                                                    | • manu         • manu         • manu         • manu         • manu         • manu         • manu         • manu         • manu         • manu         • manu         • manu         • manu         • manu         • manu         • manu         • manu         • manu         • manu         • • manu         • • manu         • • manu         • • manu         • • manu         • • • manu         • • • manu         • • • • manu         • • • • • • • • • • • • • • •                                                                                                    | <ul> <li>Production</li> <li>Solution</li> </ul> | 14 Bastel ansaigen                              |              |                                               | . Target TalinCAT 3 Sattings                    |                            |
| • Proprint production fragments fragments frag                                                                                                    | • Marting           • Marting           • Martin                                                                                                    | Accessibly Layer                                 | 15 Greifer in Fahrposition                      |              |                                               | TwenCit? AMS Not 18 192                         | NEE NO.1                   |
| Image: Second Second                                                                                                    | Image: Second Second | <ul> <li>System Layer</li> </ul>                 | 16 Querförderer nach Abgabeposition Frässtation |              |                                               | Next PL Net 11/                                 |                            |
| Image: Second Second                                                                                                    | Image: Section of the section of the secting of the secting of th | Factoria                                         | 17 Greifer nach Abgabeposition                  |              |                                               |                                                 |                            |
| Image: A marked in a starting of the starting of the starting o                                                                                                    | Weak       0       0       0       0       0       0       0       0       0       0       0       0       0       0       0       0       0       0       0       0       0       0       0       0       0       0       0       0       0       0       0       0       0       0       0       0       0       0       0       0       0       0       0       0       0       0       0       0       0       0       0       0       0       0       0       0       0       0       0       0       0       0       0       0       0       0       0       0       0       0       0       0       0       0       0       0       0       0       0       0       0       0       0       0       0       0       0       0       0       0       0       0       0       0       0       0       0       0       0       0       0       0       0       0       0       0       0       0       0       0       0       0       0       0       0       0       0       0                                                                                                    | 0 OV                                             | 18 Werkstück abgeben                            |              | e o o 0 0 5 0 1 1 0 0 1 0 0 0 1 5 0 5 0 0 0 0 |                                                 |                            |
| • • • • • • • • • • • • • • •                                                                                                    | • • • • • • • • • • • • • • •                                                                                                    | E PiConte                                        | 19 Seuter eus                                   |              |                                               |                                                 |                            |
| Norm       Point       Point <th< td=""><td>1       20       Descent and Decode Autors       0       0       0       0       0       0       0       0       0       0       0       0       0       0       0       0       0       0       0       0       0       0       0       0       0       0       0       0       0       0       0       0       0       0       0       0       0       0       0       0       0       0       0       0       0       0       0       0       0       0       0       0       0       0       0       0       0       0       0       0       0       0       0       0       0       0       0       0       0       0       0       0       0       0       0       0       0       0       0       0       0       0       0       0       0       0       0       0       0       0       0       0       0       0       0       0       0       0       0       0       0       0       0       0       0       0       0       0       0       0       0       0       0       0       0</td><td><ul> <li>Sotientecke</li> </ul></td><td>20 Drehtisch nach Position Frastation</td><td></td><td></td><td></td><td></td></th<>                                                                                                    | 1       20       Descent and Decode Autors       0       0       0       0       0       0       0       0       0       0       0       0       0       0       0       0       0       0       0       0       0       0       0       0       0       0       0       0       0       0       0       0       0       0       0       0       0       0       0       0       0       0       0       0       0       0       0       0       0       0       0       0       0       0       0       0       0       0       0       0       0       0       0       0       0       0       0       0       0       0       0       0       0       0       0       0       0       0       0       0       0       0       0       0       0       0       0       0       0       0       0       0       0       0       0       0       0       0       0       0       0       0       0       0       0       0       0       0       0       0       0       0       0       0       0                                                                                                    | <ul> <li>Sotientecke</li> </ul>                  | 20 Drehtisch nach Position Frastation           |              |                                               |                                                 |                            |
| * • worm       10       20       0       0       0       0       0       0       0       0       0       0       0       0       0       0       0       0       0       0       0       0       0       0       0       0       0       0       0       0       0       0       0       0       0       0       0       0       0       0       0       0       0       0       0       0       0       0       0       0       0       0       0       0       0       0       0       0       0       0       0       0       0       0       0       0       0       0       0       0       0       0       0       0       0       0       0       0       0       0       0       0       0       0       0       0       0       0       0       0       0       0       0       0       0       0       0       0       0       0       0       0       0       0       0       0       0       0       0       0       0       0       0       0       0       0       0                                                                                                           | * • overst     22     20     20     20     0     0     0     0     0     0     0     0     0     0     0     0     0     0     0     0     0     0     0     0     0     0     0     0     0     0     0     0     0     0     0     0     0     0     0     0     0     0     0     0     0     0     0     0     0     0     0     0     0     0     0     0     0     0     0     0     0     0     0     0     0     0     0     0     0     0     0     0     0     0     0     0     0     0     0     0     0     0     0     0     0     0     0     0     0     0     0     0     0     0     0     0     0     0     0     0     0     0     0     0     0     0     0     0     0     0     0     0     0     0     0     0     0     0     0     0     0     0     0     0     0     0     0     0     0     0     0     0     0     0                                                                                                         | h and                                            | 21 Fräubearbeitung                              |              |                                               |                                                 |                            |
| 20       Demotion       0       0       0       0       1       0       0       0       0       0       0       0       0       0       0       0       0       0       0       0       0       0       0       0       0       0       0       0       0       0       0       0       0       0       0       0       0       0       0       0       0       0       0       0       0       0       0       0       0       0       0       0       0       0       0       0       0       0       0       0       0       0       0       0       0       0       0       0       0       0       0       0       0       0       0       0       0       0       0       0       0       0       0       0       0       0       0       0       0       0       0       0       0       0       0       0       0       0       0       0       0       0       0       0       0       0       0       0       0       0       0       0       0       0       0       0       0                                                                                                    | 20       20       0       0       0       0       0       0       0       0       0       0       0       0       0       0       0       0       0       0       0       0       0       0       0       0       0       0       0       0       0       0       0       0       0       0       0       0       0       0       0       0       0       0       0       0       0       0       0       0       0       0       0       0       0       0       0       0       0       0       0       0       0       0       0       0       0       0       0       0       0       0       0       0       0       0       0       0       0       0       0       0       0       0       0       0       0       0       0       0       0       0       0       0       0       0       0       0       0       0       0       0       0       0       0       0       0       0       0       0       0       0       0       0       0       0       0       0       0                                                                                                           | b 🕒 Sorierung                                    | 22 Drehtisch nach Position Auswerfer            |              |                                               |                                                 |                            |
| 24 Motion Beach     8     0     0     0     0     0     0     0     0     0     0     0     0     0     0     0     0     0     0     0     0     0     0     0     0     0     0     0     0     0     0     0     0     0     0     0     0     0     0     0     0     0     0     0     0     0     0     0     0     0     0     0     0     0     0     0     0     0     0     0     0     0     0     0     0     0     0     0     0     0     0     0     0     0     0     0     0     0     0     0     0     0     0     0     0     0     0     0     0     0     0     0     0     0     0     0     0     0     0     0     0     0     0     0     0     0     0     0     0     0     0     0     0     0     0     0     0     0     0     0     0     0     0     0     0     0     0     0     0     0     0     0     0     0 <td>24       24       24       24       24       24       24       24       24       24       24       24       24       24       24       24       24       24       24       24       24       24       24       24       24       24       24       24       24       24       24       24       24       24       24       24       24       24       24       24       24       24       24       24       24       24       24       24       24       24       24       24       24       24       24       24       24       24       24       24       24       24       24       24       24       24       24       24       24       24       24       24       24       24       24       24       24       24       24       24       24       24       24       24       24       24       24       24       24       24       24       24       24       24       24       24       24       24       24       24       24       24       24       24       24       24       24       24       24       24       24       24       <td< td=""><td></td><td>13 Tell mit Schieber auf Etrefachand schieben</td><td></td><td></td><td></td><td></td></td<></td>                                                                                                    | 24       24       24       24       24       24       24       24       24       24       24       24       24       24       24       24       24       24       24       24       24       24       24       24       24       24       24       24       24       24       24       24       24       24       24       24       24       24       24       24       24       24       24       24       24       24       24       24       24       24       24       24       24       24       24       24       24       24       24       24       24       24       24       24       24       24       24       24       24       24       24       24       24       24       24       24       24       24       24       24       24       24       24       24       24       24       24       24       24       24       24       24       24       24       24       24       24       24       24       24       24       24       24       24       24       24       24       24       24       24       24       24 <td< td=""><td></td><td>13 Tell mit Schieber auf Etrefachand schieben</td><td></td><td></td><td></td><td></td></td<>                                                                                                    |                                                  | 13 Tell mit Schieber auf Etrefachand schieben   |              |                                               |                                                 |                            |
| 25     Boold & Softwartick Unpeter     0     0     0     0     0     0     0     0     0     0     0     0     0     0     0     0     0     0     0     0     0     0     0     0     0     0     0     0     0     0     0     0     0     0     0     0     0     0     0     0     0     0     0     0     0     0     0     0     0     0     0     0     0     0     0     0     0     0     0     0     0     0     0     0     0     0     0     0     0     0     0     0     0     0     0     0     0     0     0     0     0     0     0     0     0     0     0     0     0     0     0     0     0     0     0     0     0     0     0     0     0     0     0     0     0     0     0     0     0     0     0     0     0     0     0     0     0     0     0     0     0     0     0     0     0     0     0     0     0     0     0     00                                                                                                    | 25     Special Screenski despilen     0     0     0     0     0     0     0     0     0     0     0     0     0     0     0     0     0     0     0     0     0     0     0     0     0     0     0     0     0     0     0     0     0     0     0     0     0     0     0     0     0     0     0     0     0     0     0     0     0     0     0     0     0     0     0     0     0     0     0     0     0     0     0     0     0     0     0     0     0     0     0     0     0     0     0     0     0     0     0     0     0     0     0     0     0     0     0     0     0     0     0     0     0     0     0     0     0     0     0     0     0     0     0     0     0     0     0     0     0     0     0     0     0     0     0     0     0     0     0     0     0     0     0     0     0     0     0     0     0     0     0     0                                                                                                    |                                                  | 24 Sel his 11 Statem                            |              |                                               |                                                 |                            |
| 34       Deathern sear       8       8       8       8       8       8       8       8       8       8       8       8       8       8       8       8       8       8       8       8       8       8       8       8       8       8       8       8       8       8       8       8       8       8       8       8       8       8       8       8       8       8       8       8       8       8       8       8       8       8       8       8       8       8       8       8       8       8       8       8       8       8       8       8       8       8       8       8       8       8       8       8       8       8       8       8       8       8       8       8       8       8       8       8       8       8       8       8       8       8       8       8       8       8       8       8       8       8       8       8       8       8       8       8       8       8       8       8       8       8       8       8       8       8       8       8                                                                                                    | 24     Dentsh hadde fastger     0     0     0     0     0     0     0     0     0     0     0     0     0     0     0     0     0     0     0     0     0     0     0     0     0     0     0     0     0     0     0     0     0     0     0     0     0     0     0     0     0     0     0     0     0     0     0     0     0     0     0     0     0     0     0     0     0     0     0     0     0     0     0     0     0     0     0     0     0     0     0     0     0     0     0     0     0     0     0     0     0     0     0     0     0     0     0     0     0     0     0     0     0     0     0     0     0     0     0     0     0     0     0     0     0     0     0     0     0     0     0     0     0     0     0     0     0     0     0     0     0     0     0     0     0     0     0     0     0     0     0     0 <td< td=""><td></td><td>25 Bastel as Systemberge Uneventeen</td><td></td><td></td><td></td><td></td></td<>                                                                                                    |                                                  | 25 Bastel as Systemberge Uneventeen             |              |                                               |                                                 |                            |
| Har and the second second sec                                                                                                    | na<br>∎ Dar & hout                                                                                                    |                                                  | 26 Dealtisch auch Brailion Sauner               |              |                                               |                                                 |                            |
| Net                                                                                                    | Need                                                                                                    |                                                  |                                                 |              |                                               |                                                 |                            |
| Note The Art State State                                                                                                    | nas − − − − − − − − − − − − − − − − − − −                                                                                                    |                                                  |                                                 |              |                                               |                                                 |                            |
| Ned The Control of Control of Con                                                                                                    | land                                                                                                    |                                                  |                                                 |              |                                               |                                                 |                            |
| Else Else A                                                                                                    | Efter a Taperal                                                                                                    |                                                  |                                                 |              |                                               |                                                 |                            |
|                                                                                                    |                                                                                                    |                                                  |                                                 |              |                                               |                                                 |                            |
|                                                                                                    |                                                                                                    |                                                  |                                                 |              |                                               |                                                 |                            |
|                                                                                                    |                                                                                                    |                                                  |                                                 |              |                                               |                                                 |                            |

System Layer: In diesem Bereich wird das Programm modelliert, die Schritte sowie die Zonen definiert und die Maschinenzustände bzw. Überwachungen festgelegt

#### 5.4 Assembly Layer

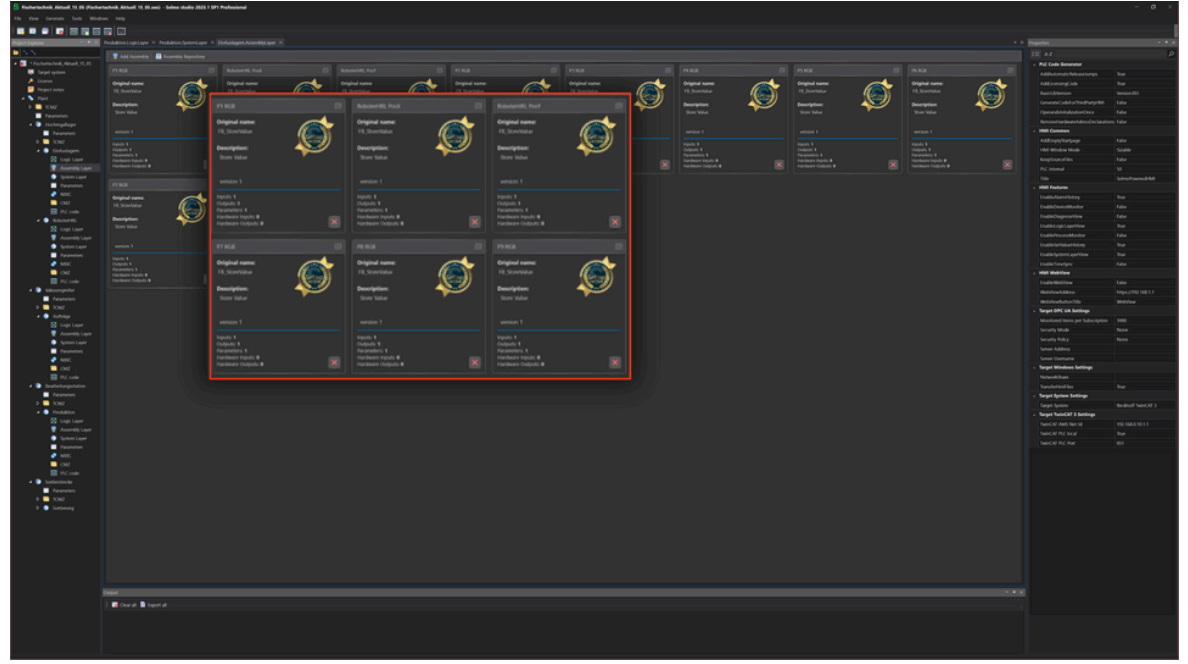

Assembly Layer: Hier können Sie Baugruppen für Ihr Modell auswählen, erstellen oder löschen

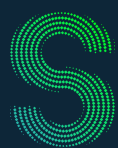

### Quick-Start

#### 5. Wichtigste Funktionen

#### 5.5 PLC-Code

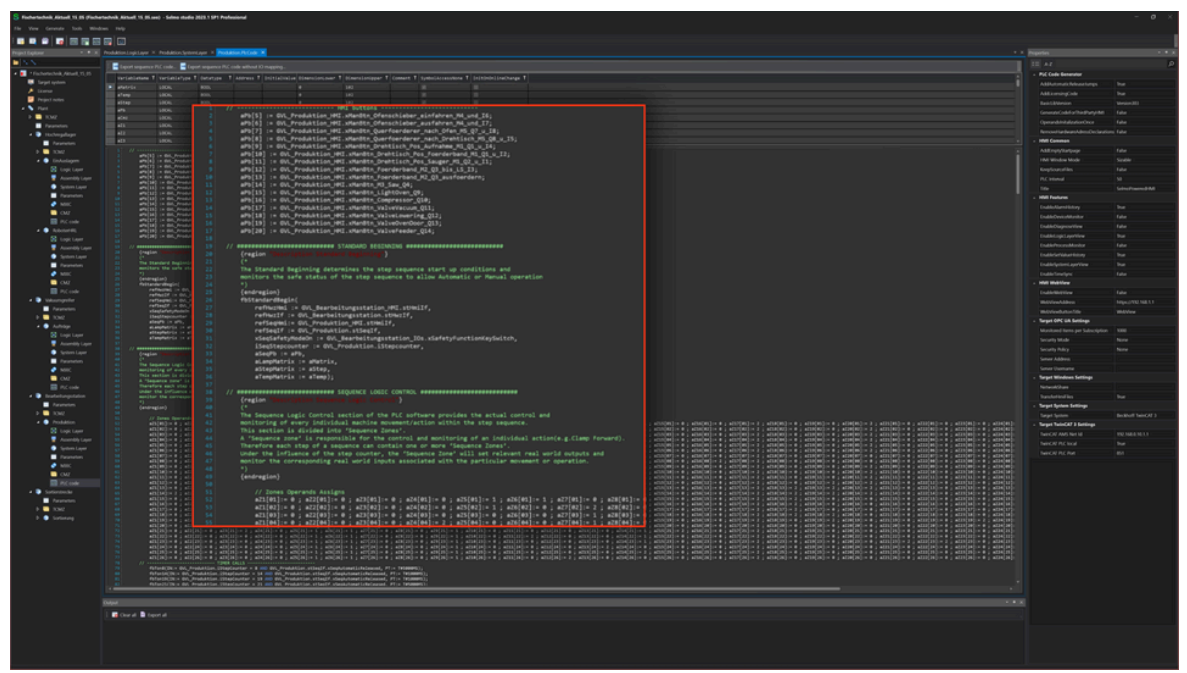

PLC-Code: Export Funktion ein PLCopen konformes XML zu generieren und in die gewählte Steuerung zu importieren.

#### 5.6 Selmo HMI

| Selmo *****               |                                                      |                |   |                        |           |        |            |        |        |                  |         |                 |                    | O7:43:29<br>Thursday, Jane 1, 2023 | 😑 🖸             |
|---------------------------|------------------------------------------------------|----------------|---|------------------------|-----------|--------|------------|--------|--------|------------------|---------|-----------------|--------------------|------------------------------------|-----------------|
| Hardware Hochregallager V | akuumgreifer Bearbeitungsstation                     | Sortierstrecke | - |                        |           |        |            |        |        |                  |         |                 |                    | Parameters                         |                 |
| HaZone Controls           | Overview EinAuslagern 🖁 RoboterHRL                   | :              |   | Step Time Monitoring   | 1         |        |            |        |        |                  |         |                 |                    |                                    | Auftrag Start   |
| Automatic Existent        | Sequence Automatic Release                           |                |   | Enable time monitor    | ing teach | mode   | Teach Mode |        |        |                  |         |                 |                    |                                    | Request sorted  |
| ED EOC mode               | Actual step<br>1: Warten auf Freinabe Order          | Ó.             | 0 |                        | Actual    | Last   | Min        | Avg    | Max    | Timeout<br>Count | Timeout | Timeout<br>Add. | Disable<br>Timeout |                                    | Weins           |
|                           | Net step                                             |                |   | Startknopf drücken     | 0.000     | 2.730  | 2.730      | 2.730  | 2.730  | 0                | 7.73    | 5               |                    |                                    |                 |
|                           | 2) Auslington and P1 KoB let Order KoB<br>Wating for |                |   | Startknopf Ioslassen   | 0.000     | 0.040  | 0.040      | 0.040  | 0.040  | 0                | 5.04    | 5               |                    |                                    | Bar .           |
|                           | O Warten auf Freigabe Order                          |                |   | Teil einlegen          | 0.000     | 5.000  | 5.000      | 5.000  | 5.000  | 0                | 10      | 5               |                    |                                    | Lagerpositionen |
|                           |                                                      |                |   | Freigabe durch Taster  | 0.000     | 0.930  | 0.930      | 0.930  | 0.930  | 0                | 5.93    | 5               |                    |                                    |                 |
|                           |                                                      |                |   | Förderband Zeman ein   | 0.000     | 0.000  | 0.000      | 0.000  | 0.000  | 0                | 5       | 5               |                    |                                    |                 |
|                           |                                                      |                |   | warten auf Sensor Stop | 0.000     | 21.780 | 21.780     | 21.780 | 21.780 | 0                | 26.78   | 5               |                    |                                    |                 |
|                           |                                                      |                |   | Förderband halt        | 0.000     | 0.000  | 0.000      | 0.000  | 0.000  | 0                | 5       | 5               |                    |                                    |                 |
|                           |                                                      |                |   | Förderband senken      | 3.500     | 0.000  | 0.000      | 0.000  | 0.000  | 0                | 300     | 5               |                    |                                    |                 |
|                           |                                                      |                |   | Querförderer ein       | 0.000     | 0.000  | 0.000      | 0.000  | 0.000  | 0                | 300     | 5               |                    |                                    |                 |
|                           |                                                      |                |   | warten auf Sensor Stop | 0.000     | 0.000  | 0.000      | 0.000  | 0.000  | 0                | 300     | 5               |                    |                                    |                 |
|                           |                                                      |                |   | Querförderer halt      | 0.000     | 0.000  | 0.000      | 0.000  | 0.000  | 0                | 300     | 5               |                    |                                    |                 |
|                           |                                                      |                |   | Förderband heben       | 0.000     | 0.000  | 0.000      | 0.000  | 0.000  | 0                | 300     | 5               |                    |                                    |                 |
|                           |                                                      |                |   | Blech zum Anschlag     | 0.000     | 0.000  | 0.000      | 0.000  | 0.000  | 0                | 300     | 5               |                    |                                    |                 |
|                           |                                                      |                |   |                        |           |        |            |        |        |                  |         |                 |                    |                                    |                 |
|                           |                                                      |                |   |                        |           |        |            |        |        |                  |         |                 |                    |                                    |                 |
| Any sequences ready       |                                                      |                |   |                        |           |        |            |        |        |                  |         |                 |                    |                                    |                 |
| All sequences ready       |                                                      |                |   |                        |           |        |            |        |        |                  |         |                 |                    |                                    |                 |
| Automatic Lamp            |                                                      |                |   |                        |           |        |            |        |        |                  |         |                 |                    |                                    |                 |
| Safety Gate<br>Lamp       |                                                      |                |   |                        |           |        |            |        |        |                  |         |                 |                    |                                    |                 |
| Stop Lamp                 |                                                      |                |   |                        |           |        |            |        |        |                  |         |                 |                    |                                    |                 |
| Lamp Lamp                 |                                                      |                |   |                        |           |        |            |        |        |                  |         |                 |                    |                                    |                 |

Selmo HMI: Statt jede einzelne grafische Komponente manuell zu erstellen, können Sie sich auf die Erstellung des Prozessmodells konzentrieren, während die HMI automatisch generiert wird.

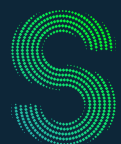

#### Quick-Start

#### 6. Verwendung

#### 6.1 Selmo in Use: Selmo in Use

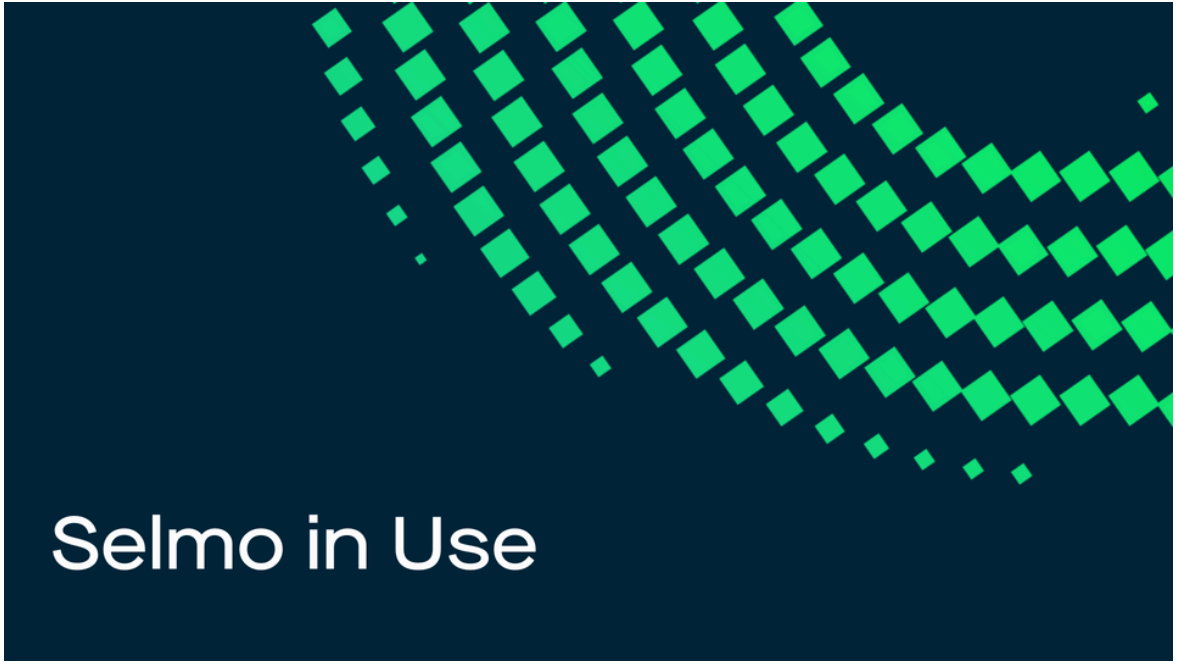

Selmo in Use: Selmo in Use beschreibt jeden Schritt im Selmo Studio, von der Projekterstellung bis hin zur Anwendung im Betrieb. Dabei liegt der Fokus auf der Anwendung des Selmo Studio, wie Schrittschaltwerke und Signale hier modelliert und definiert werden. Die Dokumentation bezieht sich auf die Selmo Studio Version 2023.1 SP1.

#### 6.2 Selmo Download Center: Download Center

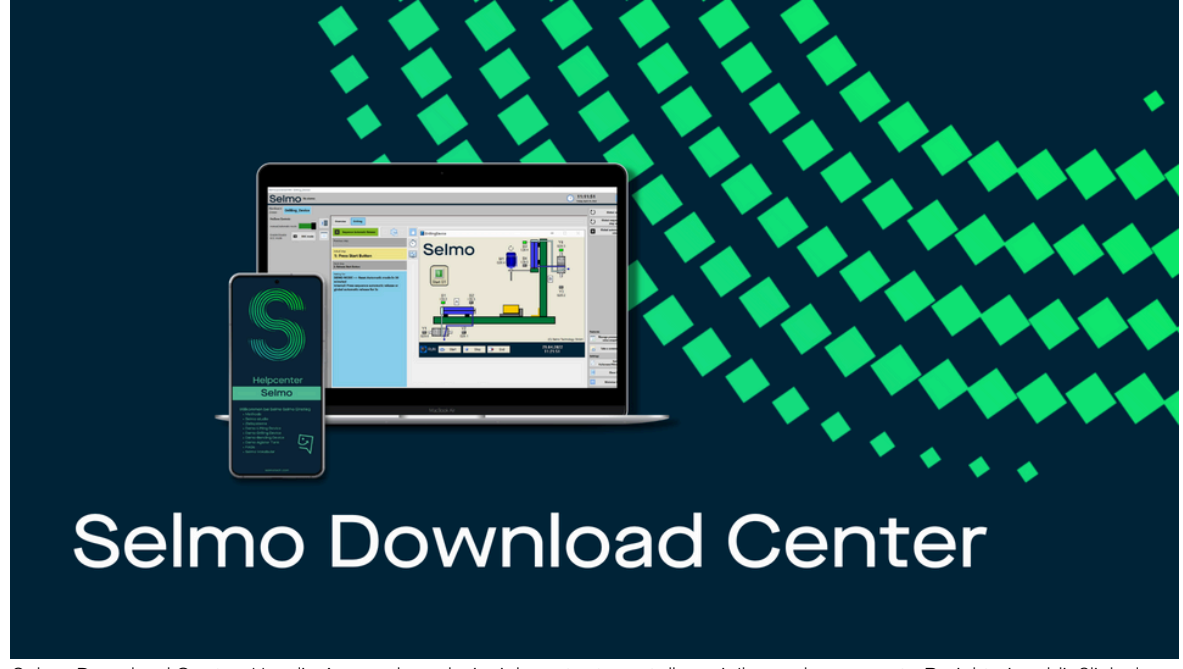

Selmo Download Center: Um die Anwendungsbeispiele zu testen, stellen wir Ihnen das gesamte Projekt einschließlich des virtuellen Modells, der Selmo Studio Datei, der generierten HMI und des im Betriebssystem implementierten SPS-Codes zur Verfügung.

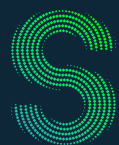

#### Quick-Start

#### 6. Verwendung

#### 6.3 Selmo Help Center: Help Center

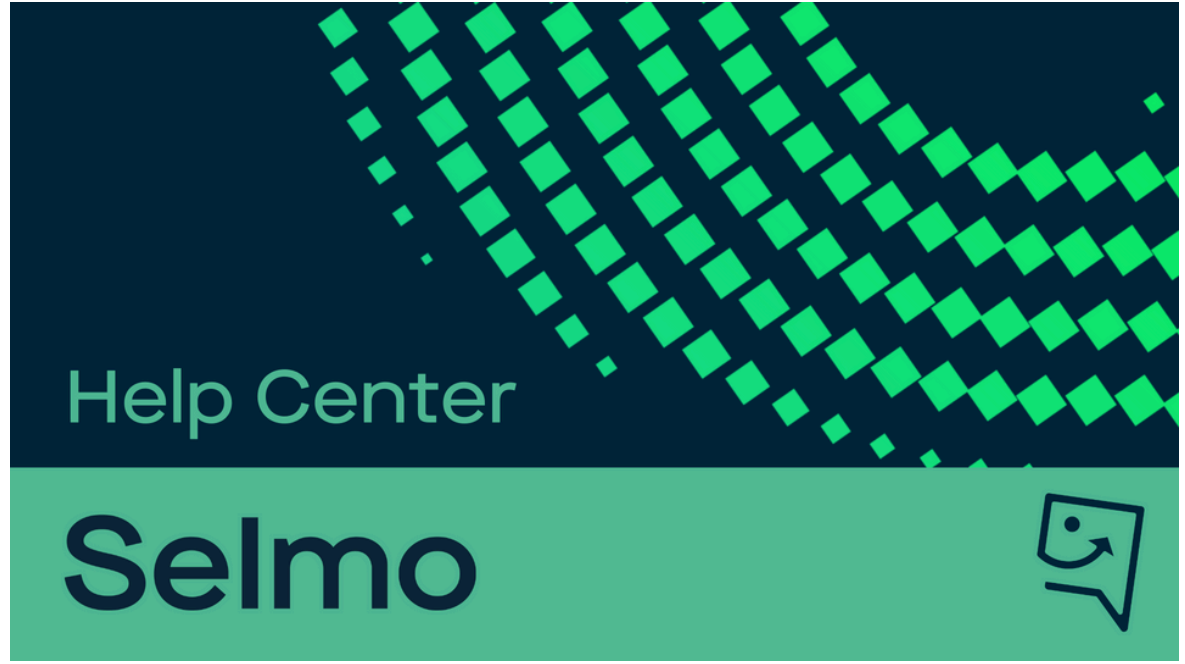

Selmo Help Center: Diese Hilfe ist sowohl als Kurs zur Verwendung von Selmo als auch als fortlaufende Referenz während der Arbeit mit unserem Modellierer konzipiert. Sie können es zum einfachen Nachschlagen überfliegen, es systematisch durcharbeiten, um fundiertes Wissen zu erhalten, und bei Bedarf weitere Informationen verwenden.

#### 6.2 Selmo Academy: Selmo Academy

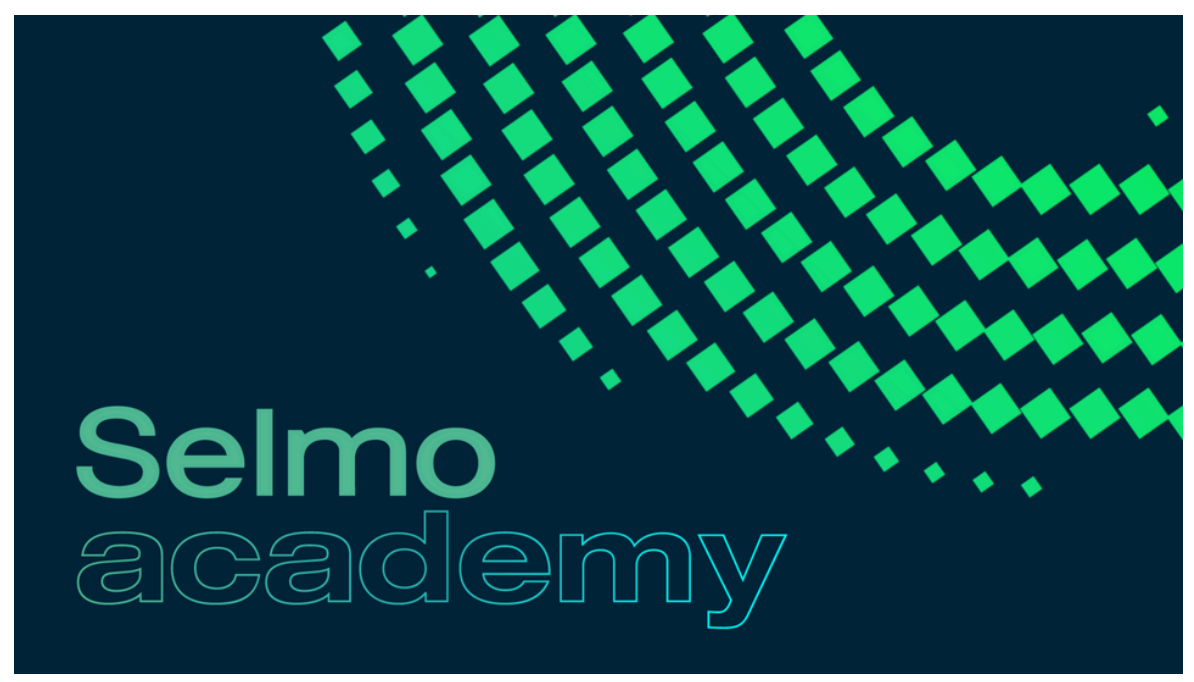

Selmo Academy: In unserer Academy lernen Sie die neue Art und Weise, wie Sie Maschinen einfacher und schneller modellieren können. Erlernen Sie die einzige Methode, die den Zufall aus der Programmierung bringt und Maschinen zuverlässiger macht.

### **Quick-Start**

#### 7. Impressum

Selmo Technology GmbH

Packerstraße 131a 8561 Söding-St.Johann selmotech.com

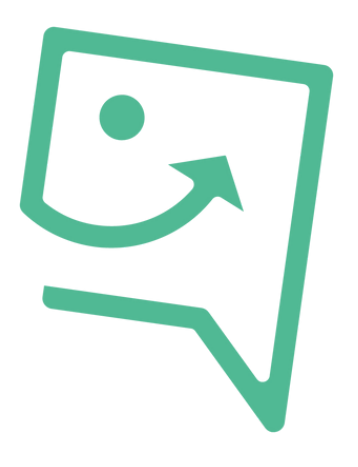

7.1 Kontakt und Support

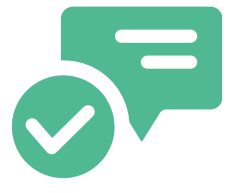

E-Mail: support@selmo.at einfach@selmo.at

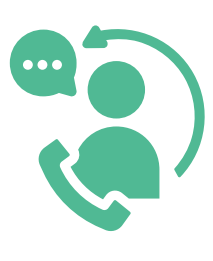

M: +43 3136 20755 Mo - Fr, 9:00 - 16:00 Uhr

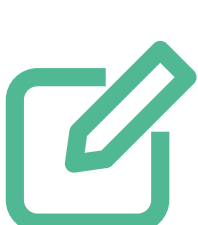

Selmo Blog

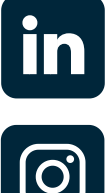

linkedin.com

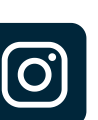

instagram.com

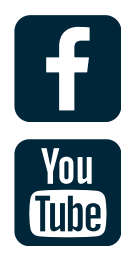

facebook.com

youtube.com

# For software that never lets you down!

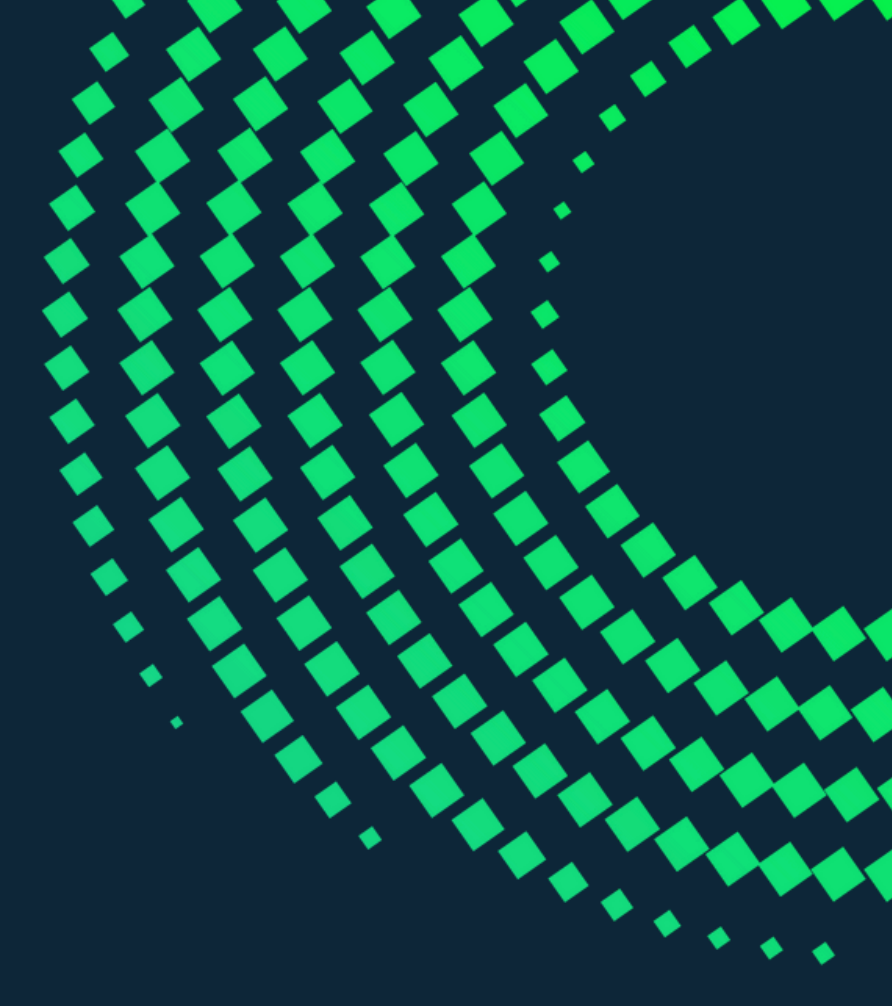

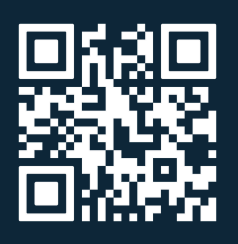

selmotech.com